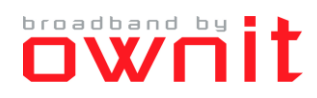

## Inställningar för att erhålla IP-adress automatiskt i Mac OS X

Den här guiden beskriver hur du ställer in din dator för att erhålla IP-adress automatiskt.

1. Klicka på Äpplet och sedan Systeminställningar

| 📑 Fi                                                 | nder    | Arkiv     | Redigera | a Inneh |
|------------------------------------------------------|---------|-----------|----------|---------|
| Om den här datorn<br>Programuppdatering<br>App Store |         |           |          |         |
| Syste                                                | minstä  | illningar |          |         |
| Dock                                                 |         |           |          | •       |
| Senas                                                | te obj  | ekt       |          | •       |
| Tvång                                                | ysavslu | uta Findo | er ר     | ୯୫୪୦    |
| Vila                                                 |         |           |          |         |
| Starta                                               | l om    |           |          |         |
| Stäng                                                | av      |           |          |         |

2. Klicka på Nätverk

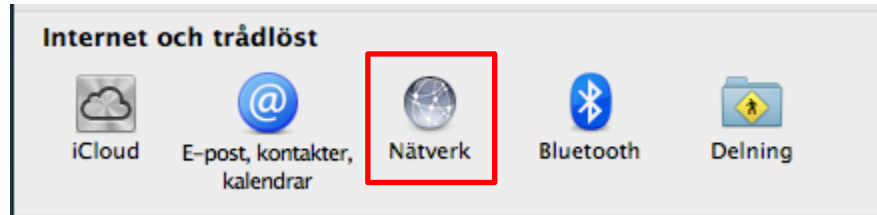

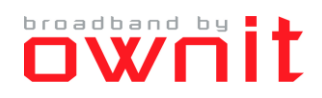

| 00                                                                                                    | Nätverk                                                                                                    |
|----------------------------------------------------------------------------------------------------|----------------------------------------------------------------------------------------------------|
| ▶ Visa alla                                                                                                    | Q                                                                                                    |
|                                                                                                    | Plats: Automatiskt \$                                                                                                    |
| <ul> <li>Wi-Fi<br/>Ansluten</li> <li>Ethernet<br/>Ej ansluten</li> <li>MBBEthernet<br/>Ej ansluten</li> <li>FireWire<br/>Ej ansluten</li> <li>FireWire<br/>Ej ansluten</li> <li>iPhone-USB<br/>Ej ansluten</li> <li>Bluetooth-PAN<br/>Ingen IP-adress</li> </ul> | Status:       Kabel ej ansluten         Antingen är kabeln för Ethernet inte<br>ansluten eller så svarar inte den anslutna<br>enheten.         Konfigurera IPv4 ✓       Med DHCP         IP-adress       DHCP med manuell adress         IP-adress       Med BootP         Delnätsmask       Av         Router       Skapa PPPoE-tjänst         Sökdomäner:       Sökdomäner: |
| + - *                                                                                                    | Avancerat                                                                                                    |
| Nijeka në lësat am du                                                                                                    |                                                                                                    |

3. Välj Med DHCP i listan vid Konfigurera IPv4

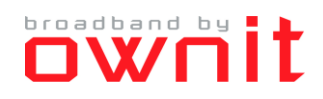

## ERHÅLLA IP-ADRESS AUTOMATISKT I MAC OS X

| 4  | Klicka | nå | l Itför |
|----|--------|----|---------|
| ⊸. | ninona | μα | 000     |

|                                                                                                    | Nätverk                                                                                             |                                                                                                    |
|----------------------------------------------------------------------------------------------------|----------------------------------------------------------------------------------------------------|----------------------------------------------------------------------------------------------------|
| ◄ ► Visa alla                                                                                                    |                                                                                                    | Q                                                                                                    |
|                                                                                                    | Plats: Automatiskt                                                                                  | *)                                                                                                    |
| Wi-Fi<br>AnslutenSolutionEthernet<br>Ej anslutenImage: SolutionMBBEthernet<br>Ej anslutenImage: SolutionFireWire<br>Ej anslutenImage: SolutioniPhone-USB<br>Ej anslutenImage: SolutionBluetooth-PAN<br>Ingen IP-adressImage: Solution | Status:<br>Konfigurera IPv4:<br>IP-adress:<br>Delnätsmask:<br>Router:<br>DNS-server:<br>Sökdomäner: | Kabel ej ansluten<br>Antingen är kabeln för Ethernet inte<br>ansluten eller så svarar inte den anslutna<br>enheten.<br>Med DHCP ‡ |
| + - **                                                                                                    |                                                                                                    | Avancerat ?                                                                                                    |
| 📗 Klicka på låset om du vi                                                                                                    | ll förhindra ändringar.                                                                             | Hjälp mig Återgå Utför                                                                                                    |